| Azonosító jel: |  |  |  |  |  |
|----------------|--|--|--|--|--|

## 4. Testtömeg-index

A megoldás során vegye figyelembe a következőket!

- Amennyiben lehetséges, a megoldás során képletet, függvényt, hivatkozást használjon!
- A részfeladatok között van olyan, amely egy korábbi kérdés eredményét használja fel. Ha a korábbi részfeladatot nem sikerül teljesen megoldania, használja a megoldását úgy, ahogy van, vagy számot adó kifejezés helyett írjon be 15 és 35 közötti értékeket, illetve szöveg helyett pedig a "nem tudom" vagy a "normális" szavakat! Így ugyanis pontokat kaphat erre a rész-feladatra is.

Felmérést végeztek a középiskolások között, amelyben rögzítették a tanulók testmagasságát (cm) és testtömegét (kg).

- 1. Az adatok.txt forrásfájl tartalmazza egy osztály tanulóinak névsorát, testtömeg és magasság adatait. Nyissa meg táblázatkezelő program segítségével az adatfájlt, majd mentse a táblázatkezelő saját formátumában tti néven!
- 2. Rendezze az adatokat a tanulók neve szerint!
- 3. A "Név" oszlop elé szúrjon be egy oszlopot, és abban sorszámozza a tanulókat!
- 4. A "**Magasság**" és a "**Testtömeg**" oszlopokban minden érték mellett legyen ott a mértékegysége is (cm, illetve kg)!
- 5. Számítsa ki az osztály átlagmagasságát centiméterben, és jelenítse meg két tizedesjegy pontossággal a C39-es cellában! A B39-es cella felirata legyen: "Átlagmagasság:"!
- 6. Számítsa ki az osztály testössztömegét a D40-es cellában! A C40-es cella felirata legyen: "Össztömeg:"!
- 7. A következő oszlopban számítsa ki minden tanuló testtömeg-index értékét (TTI), jelenítse meg két tizedesjegy pontossággal!

$$TTI = \frac{\text{testtömeg}}{\text{magasság}^2} \text{ (A magasságot méterben kell megadni!)}$$

- 8. Az oszlop felirata legyen "TTI"!
- 9. Adjon képletet, amely szövegesen is jellemzi a kapott értékeket minden diáknál! (30 és felette: elhízás; 25–30: túlsúly; 18–25: normális; 18 alatt: kóros soványság). Minden kategóriában az alsó határ benne van, de a felső nincs.) Az F "Testalkat" oszlopban jelenjenek meg a "kóros soványság", "normális", "túlsúly", "elhízás" feliratok az előző oszlop értékeitől függően!
- 10. Nevezze át a munkalapot "összes adat" névre!
- 11. Formázza a táblázatot a minta alapján (igazítás, keretezés, betűstílus)!

|    | Név    | Magasság | Testtömeg | TTI   | Testalkat |
|----|--------|----------|-----------|-------|-----------|
| 1. | Albert | 170 cm   | 65 kg     | 22,49 | normális  |
| 2. | Arany  | 165 cm   | 65 kg     | 23,88 | normális  |
| 3. | Árva   | 155 cm   | 54 kg     | 22,48 | nom       |
| 4. | Ázsok  | 175 cm   | 95 kg     | 31.02 |           |
| 5  | Balooh | 168 cm   | 66.1      |       |           |

|     |                |            | •••     |       |          |
|-----|----------------|------------|---------|-------|----------|
| 53. | v iuak.        | 102 CIII   | UJ TO   | _     |          |
| 36. | Zala           | 178 cm     | 88 kg   | 27,77 | ~        |
| 37. | Zsobó          | 180 cm     | 58 kg   | 17,90 | kóros se |
|     | Átlagmagasság: | 166,62 cm  |         |       |          |
|     |                | Össztömeg: | 2369 kg |       |          |

- 12. A képletekkel számolt cellák betűszínét állítsa kékre!
- 13. Számolja ki az egyes testalkattípusokhoz tartozó tanulók számát a táblázat alatti szabad területen!
- 14. Készítsen külön munkalapra szemléletes diagramot a testalkattípusok létszámarányainak bemutatására!
- 15. Szűréssel adja meg a túlsúlyos testalkattípushoz tartozó tanulókat! A szűréssel kapott adatokat (Név, Magasság, Testtömeg, TTI) másolja külön munkalapra! Nevezze el a munkalapot túlsúlyos névre!

30 pont